#### ส่วนที่ 3 การดำเนินการให้คำปรึกษา ตอบข้อซักถาม ร้องเรียน/ร้องทุกข์ ผ่านช่องทางเว็บไซต์กระทรวงแรงงาน

## 1. การตรวจสอบเรื่องร้องทุกข์

# ขั้นตอนที่ 1 เข้าเว็บไซต์กระทรวงแรงงาน

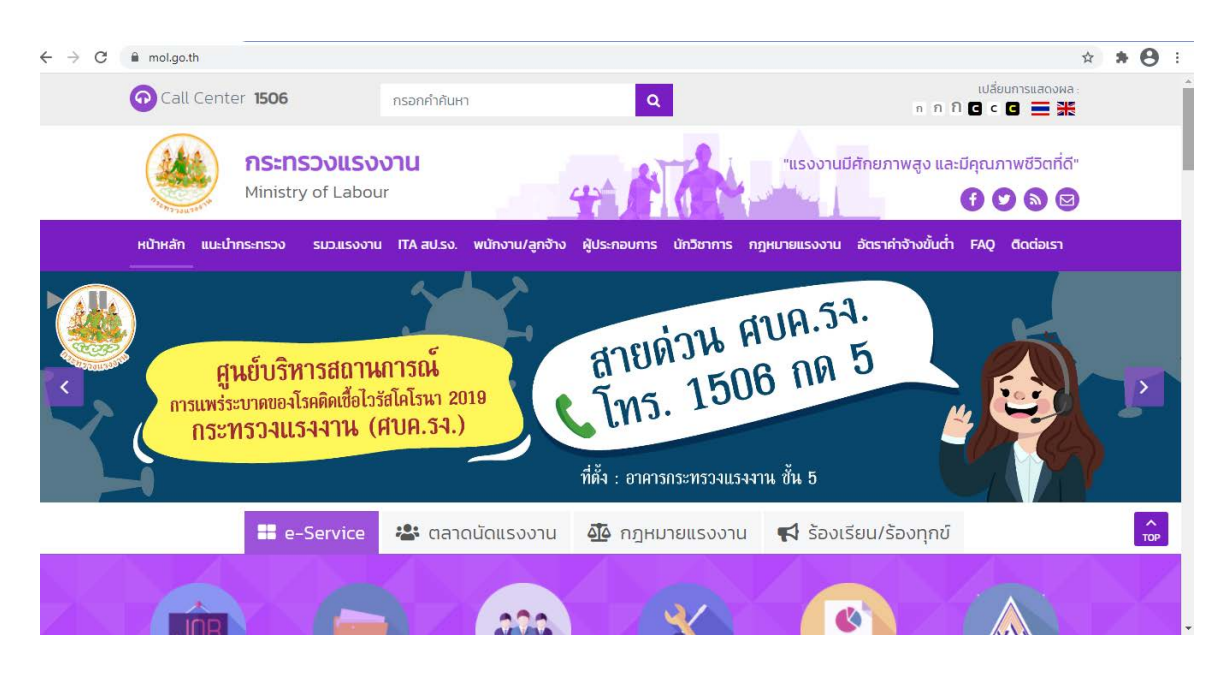

### ขั้นตอนที่ 2 เลือกหัวข้อ รวมลิงก์ระบบสารสนเทศกระทรวงแรงงาน

| ₿ mol.go.th                                                                                                    |                                                                                                    |                                                                                                    | z                                                   |
|----------------------------------------------------------------------------------------------------|----------------------------------------------------------------------------------------------------|----------------------------------------------------------------------------------------------------|-----------------------------------------------------|
|                                                                                                    |                                                                                                    | (de)                                                                                                    | นักงานแรงงานจังหวัด                                 |
|                                                                                                    |                                                                                                    |                                                                                                    | ตั้ง <sup>¶</sup> ี่ท้องถิ่น                        |
| บริการ                                                                                                    | สำหรับข้าราชการ                                                                                                    | สถิติผู้เข้าเยี่ยมช                                                                                                    | รมเว็บไซต์                                          |
| > ศูนย์บริการร่วมกระกรวงแรงงาน                                                                                                    | > ระบบอินกราเน็ต                                                                                                    | 🙆 ผู้เข้าชมทั้งหมด                                                                                                    | 18,610,820 nšo                                      |
| and the second second se |                                                                                                    |                                                                                                    |                                                     |
| > รายงานผลการสารวจความพงพอเจการเหมรการ                                                                                                    | > อีเมล์กลางกาครัฐ @mol mail go th                                                                                                    | od od                                                                                                    | 1702 270 060                                        |
| <ul> <li>รายงานผลการสารวจความพงพอเอการเหมรการ</li> <li>มรีการ e-Service</li> </ul>                                                                                                    | <ul> <li>อีเมล์กลางภาครัฐ @mol mail go th</li> <li>รวมสิ่งที่ระบบสารสนเทศกระทรวงแรงงาน</li> </ul>                                                                                                    | (iii) 0đ                                                                                                    | 1792,370 กร่ง<br>กดเลือก                            |
| <ul> <li>&gt; รายงานผลการสารวจความพงพอเจการเหนรการ</li> <li>&gt; บริการ e-Service</li> <li>&gt; บริการร้องเรียน</li> </ul>                                                                                                    | <ul> <li>อีเมล์กลางกาครัฐ amol mail go th</li> <li>รวมสิ่งที่ระบบสารสนเทศกระทรวงแรงงาน</li> <li>สหกรณ์ออนทรัพย์กระทรวงแรงงาน</li> </ul>                                                                                                    | 🞯 ບໍດີ<br>🧰 ເດືອນບໍ                                                                                                    | 1792,370 กร่ง<br>26,692 กร่ง<br>กดเลือก             |
| > รายงานผลการสารวจความพงพอเดการเหบรการ<br>> บริการ e-Service<br>> บริการร้องเรียน<br>> บริการตามพร.เบ.ล่านวยความละดวก <mark>ฯ</mark>                                                                                                    | <ul> <li>วิมินลึกลางกาครึง @mol mail do th</li> <li>รวมสิงที่ระบบสารสมเทศกระกรวงแรงงาน</li> <li>สหกรณ์ขอมกรึงย์กระกรวงแรงงาน</li> <li>รวมแบบสงบทาบโนบบสำรวงในบบประเบ็บ</li> </ul>                                                                                              | 👘 ບໍດີ<br>🧰 ເດີຍນນີ້<br>🧿 ວັນນັ້                                                                                                    | 1,792,370 กร่ง<br>26,692 กร่ง กดเลือก<br>6,639 กร่ง |
| > รายงานหลารสารจความพงพอเอการเหยรการ<br>> บริการ e-service<br>> บริการถึงเรียน<br>> บริการถามพ.ร.บง่ามวยความละดวทฯ<br>> ดาวน์โหลด                                                                                                    | <ul> <li>วิมีแล้กลางกาครัฐ @mol mail do th</li> <li>รวมสิงที่ระบบสารสนเทศกระกรวจแรงงาน</li> <li>สหกรณ์ขอมกรัพย์กระกรวจแรงงาน</li> <li>รวมแบบสอบถาบโนยบสำรวจโยบบประเบิน</li> <li>รวมแบบสอบถาบโนยบสำรวจโยบบประเบิน</li> <li>แบบรายงานการประชาสัมพันธ์</li> </ul>                 | <ul> <li>ຍດີ</li> <li>ເດືອບບໍ</li> <li>ເດືອບບໍ</li> <li>ເດືອບບໍ</li> <li>ເດີຍ</li> <li>ເດີຍ</li> <l< td=""><td>1792.370 กล่อ<br/>26,692 กล่อ<br/>6,639 กล่อ</td></l<></ul> | 1792.370 กล่อ<br>26,692 กล่อ<br>6,639 กล่อ          |
| <ul> <li>&gt; รายงานหลารสารจความพงพยุธการเหยุรการ</li> <li>&gt; บริการ e-service</li> <li>&gt; บริการโองเรียม</li> <li>&gt; บริการโองเรียม</li> <li>&gt; บริการโองเรียม</li> <li>&gt; งการปีผลด</li> <li>&gt; การปีผลด</li> <li>&gt; คำกามที่พบบ่อยด้านแรงงานในช่วงการแพร้ระบาดของเ<br/>โอร์สโอโฮม์ ก็สิก - เจ</li> </ul>                                                                                                    | <ul> <li>วิมีแล้กลางกาครัฐ @mol mail do th</li> <li>รวมสิ่งที่ระบบสารสนเทศกระกรวจแรงงาน</li> <li>สหกรณ์ขอมกรัพย์กระกรวจแรงงาน</li> <li>รวมแบบสอบถาบโนบบสำรวจโนบบประเบิน</li> <li>รวมแบบสอบถาบโนบบสำรวจโนบบประเบิน</li> <li>แบบรายงานการประชาสัมพันธ์</li> <li>เชื้อ</li> </ul> | <ul> <li>Od</li> <li>thoud</li> <li>sud</li> </ul>                                                                                                    | 1792.370 ต่อ<br>26,692 ครั้ง<br>6,639 ครั้ง         |
| <ul> <li>&gt; รายงานหลารสารจความพงพยุธการเหยุรการ</li> <li>&gt; บริการ e-service</li> <li>&gt; บริการอ้องเรียน</li> <li>&gt; บริการอ่านพร.บ ง่านวยความสะดอกฯ</li> <li>&gt; ดาวน์โหลด</li> <li>&gt; กำรามที่พบบ่อยด้านแรงงานในช่วงการแพร่ระบาดของ<br/>ไอร์สไคโรป่า (กวิด - เข)</li> <li>&gt; เวียดโตนิเนน้า</li> </ul>                                                                                                    | <ul> <li>ว. อันเด็กลางการจีซ amol mail to sh</li> <li>ว. รวมสิ่งที่ระบบสารสนเทศกระกรวงแรงงาน</li> <li>ว. สหกรณ์ชอนกรัพย์กระกรวงแรงงาน</li> <li>ว. รวมแบบสอบถามในชนต่ำรวงในขบประเยิน</li> <li>ว. แบบรายงานการประชาสัมพันธ์</li> <li>เชื่อ</li> </ul>                            | <ul> <li>Οἰ</li> <li>Ξιδουἰ</li> <li>Suắ</li> </ul>                                                                                                    | 1792.370 ต่อ<br>26,692 ครั้ง<br>6,639 ครั้ง         |
| <ul> <li>&gt; รายงานหลารสารจความพงพอเอการเหบรการ</li> <li>&gt; บริการ e-service</li> <li>&gt; บริการอ้องเรียน</li> <li>&gt; บริการไทย</li> <li>&gt; บริการไทย</li> <li>&gt; จาวน์โหลด</li> <li>&gt; คำถามที่พบปอยด้านขรงงานในช่วงการแพร่ระบาดของ<br/>ไวร์สโกโฮปา (กิอิด - าย)</li> <li>&gt; เว็บไซต์แนะนำ</li> <li>&gt; เว็บไซต์แนะนำ</li> </ul>                                                                                                    | <ul> <li>ว. ถึมเล็กลางการจีซ amol mail too th</li> <li>ว. รวมสิ่งที่ระบบสารสนเทศกระกรวงแรงงาน</li> <li>ว. สหกรณ์ออนกรี่งยักระกรวงแรงงาน</li> <li>ว. รวมแบบสงบทาบในเบนสำรวจาแบบประเบิน</li> <li>ว. แบบราชงานการประชาสัมพันธ์</li> <li>เชื่อ</li> </ul>                          | <ul> <li>Οἰ</li> <li>κουἰ</li> <li>σ σuἰ</li> <li>σ σuἰ</li> </ul>                                                                                                    | 1,792,370 ก่อ<br>26,692 ก่อ<br>6,639 ก่อ            |
| <ul> <li>รายงานหลาวสรารจความพงพอเจการเหบรการ</li> <li>บรีการ e-service</li> <li>บรีการ ร้องเรียน</li> <li>บรีการ towic ม อำนวยความละดวกฯ</li> <li>ดาวมีไหลด</li> <li>คำถามที่พบปอยด้านแรงงานในช่วงการแพร์ระบาดของ<br/>ไวรีสโคโรปา (กีรีอ - 19)</li> <li>เว็บไซต์แนะนำ</li> <li>เว็บไซต์แนะนำ</li> <li>เว็บไซต์แนะนำ</li> <li>เว็บไซต์แนะนำ</li> </ul>                                                                                                    | <ul> <li>ว. ถึมเด็กลาดภายจีซ amol mail too th</li> <li>&gt; รวมสิ่งที่ระบบสารสนเทศกระกรวงแรงงาน</li> <li>&gt; สหกรณ้ออมกรี่งยักระกรวงแรงงาน</li> <li>&gt; รวมแบบสอบถามใแบบสำรวงในบบประเป็น</li> <li>&gt; แบบรายงานการประชาสัมพันธ์</li> <li>เชื้อ</li> </ul>                   | <ul> <li>Où</li> <li>idouù</li> <li>Suà</li> </ul>                                                                                                    | 1792.370 ก่อ<br>26,692 ก่อ<br>6,639 ก่อ             |
| <ul> <li>รายงานหลารสารจอกวามพงพอเอการเหยุรการ</li> <li>บริการ e-Service</li> <li>บริการอ้องเรียน</li> <li>บริการอาทพร.บ.จำนวยความสะดวทฯ</li> <li>ดาวม์ไหลด</li> <li>คำถามที่พบข่อยด้านแรงงานในช่วงการแพร์ระบาดของ<br/>ไวร์สิโคโรปฯ (กิจิจ - 19)</li> <li>เว็บไซต์แนะนำ</li> <li>เว็บไซต์แนะนำ</li> <li>เว็บไซต์แนะนำ</li> <li>เว็บไซต์แนะนำ</li> <li>เว็บไซต์แนะนำ</li> </ul>                                                                                                    | <ul> <li>ว. ถึมเด็กลาดภายจีซ amol mail too th</li> <li>ว. รวมสิ่งที่ระบบสารสนเทศกระกรวงแรงงาน</li> <li>ว. สหกรณ้ออมกรี่งยักระกรวงแรงงาน</li> <li>ว. รวมแบบสอบตามใแบบสำรวงแขบประเป็น</li> <li>ว. แบบรายงานการประชาสัมพันธ์</li> <li>เชื้อ</li> </ul>                            | <ul> <li>Où</li> <li>idouù</li> <li>idouù</li> <li>idouù</li> </ul>                                                                                                    | 1792.370 ก่อ<br>26,692 ก่อ<br>6,639 ก่อ             |

#### ้ขั้นตอนที่ 3 เลือกหัวข้อ ระบบรับเรื่องราวร้องทุกข์ -> C @ mol.go.th/info \* \* 8 : 🕜 Call Center 1506 Q กรอกคำคันหา ត ព ព 🖸 c 🖬 🗮 💥 กระทรวงแรงงาน "แรงงานมีศักยภาพสูง และมีคุณภาพชีวิตที่ดี" Ministry of Labour and the second 0000 หน้าหลัก แนะนำกระกรวง รนวแรงงาน ITA สป.รง. พนักงาน/ลูกจ้าง ผู้ประกอบการ นักวิชาการ กฎหมายแรงงาน อัตราค่าจ้างขั้นต่ำ FAQ ติดต่อเรา รวมลิงก์ระบบสารสนเทศกระทรวงแรงงาน 🖷 หน้าแรก > รวมสิ่งก์ระบบสารสนเทศกระทรวงแรงงาน ระบบสารสนเทศภายในหน่วยงาน บรับเรื่องราวร่องกูกต่ ระบบงานสารบรรณ ระบบตรวจรางการ ระบบรับเรื่องราวร้องทุกขึ ระบบงานสารบรรณ ระบบตรวจราชการ TTP ด่าไข่าสที่ง่าเป็น ระบบแรงงานไทย ระบบบริการครูกัณฑ์ลอมพิวเตอร์ ในต่างประเทศ 🧟 มสำรวจค่าใช้จ่ายที่จำเไ ของแรงงานไร้ฝีมือ ระบบแรงงานไทยในต่างประเทศ บบริการครภัณฑ์คอมพิวเตอร์ ในภาคอุตสาหกรรม ขั้นตอนที่ 4 ล็อกอินเข้าสู่ระบบ × MOL:Login × \* \* 🛛 : C 🛕 ไม่ปลอดกับ | cos.mol.go.th/p สำนักงานปลัดกระทรวงแรงงาน Office of the Permanent Secretary Ministry of Labour 8 พิมพ์ชื่อผู้ใช้และรหัสผ่าน ลงชื่อเข้าใช่งาน ght © Office of the Permanent Secretary Ministry of Lab

\*~~

# ้ขั้นตอนที่ 5 เลือกหัวข้อ ระบบจัดการเรื่องร้องทุกข์/ติดตามเรื่องร้องทุกข์

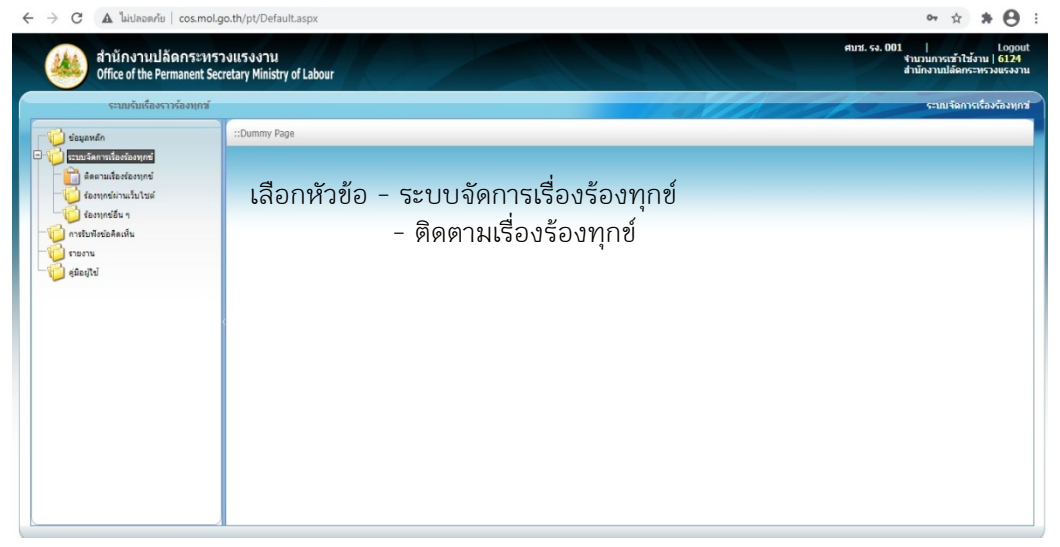

ขั้นตอนที่ 6 จำนวนเรื่องร้องทุกข์จะปรากฏในระบบ เพื่อให้เจ้าที่เข้าดำเนินการตอบข้อซักถาม

| ระบบรับเรื่องราวร้องทุก   | ni        |                      |                 |                                                             | ระบบจัดการเรื่องร้อ                             | เงทุกซ์/ติดตามเรื่อง | ห้องทุกข่  |                       |
|---------------------------|-----------|----------------------|-----------------|-------------------------------------------------------------|-------------------------------------------------|----------------------|------------|-----------------------|
| ข้อมูลหลัก                | :: ข้อมูล | ลร้องทุกข์ ::        |                 |                                                             | เรื่องร้องทุกข์                                 |                      | <b>▼</b> ₽ |                       |
| ระบบจัดการเรื่องร่องทุกข่ |           | าลุ่มช่องหางการร้องเ | เคม์ : ===พุกกส | มช่องหางการร้องทุกษ์==== ❤                                  | ช่องหางการร้องหุกข้: ===ทุกช่องทางการร้องหุกข่= | •                    |            |                       |
| ติดตามเรื่องร้องทุกข์     |           | สถานะการผ่าเป็น      | กาม: เรื่องใหม่ | ~                                                           | 3(anisana) - 2564 -                             |                      |            |                       |
| ร้องทุกข์ผ่านเว็บไซต์     |           | รมัสการร้องหกว่      | วันที่ร้องพกฆ์  | 1                                                           | 1503                                            | ສຄວນະ                |            |                       |
| sonindan 1                | 1         | 64-02ML-0100         | 24/02/2564      |                                                             |                                                 | เรื่องใหม่           |            |                       |
| 111111111111111           | d         | 64-02ML-0099         | 23/02/2564      | ห้วหน้างานให้ออกจากงานก่อนกำหนด                             |                                                 | เรื่องใหม่           |            |                       |
| ดมือนไข่                  | 0         | 64-02ML-0098         | 23/02/2564      | สอบถามข้อมูลเกี่ยวกับกับจำนวนเงินชดเชย ที่ต้องได้รับก็เดือน |                                                 | เรื่องใหม่           |            | · · ·                 |
|                           | 0         | 64-02ML-0097         | 23/02/2564      |                                                             |                                                 | ເຮື່ອວໃหม่           |            | ເຊື່ວນຮ້ວນທຸດທໍທີ່ນໄຮ |
|                           | a         | 64-02ML-0096         | 23/02/2564      |                                                             |                                                 | เรื่องใหม่           |            | เขอกขอกเป็นกนุก       |
|                           | 6         | 64-02ML-0095         | 23/02/2564      |                                                             |                                                 | เรื่องใหม่           |            |                       |
|                           | a         | 64-02ML-0094         | 23/02/2564      |                                                             |                                                 | ເຮື່ວວໃหນ່           |            |                       |
|                           | a         | 64-02ML-0093         | 23/02/2564      |                                                             |                                                 | เรื่องใหม่           |            |                       |
|                           | J         | 64-02ML-0092         | 23/02/2564      |                                                             |                                                 | เรื่องใหม่           |            |                       |
|                           | Chang     | e page: 📢 1 🕨        |                 | Change page: 1 Go Page size: 9 Change                       | Displaying page 1 of                            | 1, items 1 to 9 of 9 | 9.         |                       |

2. การดำเนินการตอบข้อซักถาม

**ขั้นตอนที่ 1** เลือกเรื่องที่จะทำการตอบข้อซักถามโดยกดที่เครื่องหมาย 🥜 หน้าช่องรหัส การร้องทุกข์

| l elavando                                     | :: ข้อมู | ลร้องทุกข์ ::      |                  |                                                             | ເຮື່ອງຮ່ອງທຸກພ່                 | ~                  |
|------------------------------------------------|----------|--------------------|------------------|-------------------------------------------------------------|---------------------------------|--------------------|
| 💋 ระบบจัดการเรื่องร่องทุกข่                    |          | าสมช่องหางการร้องเ | ແດງ: ===າເດດອ    | มป้องทางการร้องทุกป์==== 🗸 ช่องทางการร้องทุกซ์              | : ===พุกษ่องทางการร้องทุกษ์==== | ×                  |
| — ผิดตามเรื่องร้องทุกข์<br>ร้องหาร์กามรั้นไซต์ |          | สถานะการคำเน็น     | งาน : เรื่องใหม่ | 🔪 ปี(งบประมาณ)                                              | 2564 🗸                          |                    |
| ร้องทุกข์อื่น ๆ                                |          | รพัสการร้องทุกข่   | วันที่ร้องทุกข่  | เรื่อง                                                      |                                 | สถานะ              |
| 📄 การรับพังษ่อคิดเห็น                          | 0        | 64-02ML-0100       | 24/02/2564       |                                                             |                                 | เรื่องใหม่         |
| ี้อี้ รายงาน                                   | 6        | 64-02ML-0099       | 23/02/2564       | หัวหน้างานให้ออกจากงานก่อนกำหนด                             |                                 | เรื่องใหม่         |
| ingada 🧑                                       | 0        | 64-02ML-0098       | 23/02/2564       | สอบถามข้อมูลเกี่ยวกับกับจำนวนเงินขดเชย ที่ต้องได้รับก็เดือน |                                 | ເรື່ອວໃหນ່         |
|                                                | 0        | 64-02ML-0097       | 23/02/2564       |                                                             |                                 | เรื่องไหม่         |
|                                                | 0        | 64-02ML-0096       | 23/02/2564       |                                                             |                                 | เรื่องใหม่         |
|                                                | 6        | 64-02ML-0095       | 23/02/2564       |                                                             |                                 | ເรື່องใหม่         |
|                                                | 0        | 64-02ML-0094       | 23/02/2564       |                                                             |                                 | ເຮື່ອວໃหນ່         |
|                                                | 0        | 64-02ML-0093       | 23/02/2564       |                                                             |                                 | เรื่องใหม่         |
|                                                | 0        | 64-02ML-0092       | 23/02/2564       |                                                             |                                 | เรื่องใหม่         |
|                                                | Chang    | e page: ( 1 )      |                  | Change page: 1 Go Page size: 9 Change                       | Displaying page 1 of 1,         | items 1 to 9 of 9. |

ขั้นตอนที่ 2 ระบบจะปรากฏรายละเอียดของคำร้องทุกข์เพื่อให้เจ้าหน้าที่ได้พิจารณา

| E > C 🔺 ไม่ปลอดภัย   cos.mol.go.th/p                       | pt/Default.aspx                                                                                                    |                                                                                                    |                                                                | 아☆ 🛪 😝 🗄                                                                          |
|------------------------------------------------------------|----------------------------------------------------------------------------------------------------|----------------------------------------------------------------------------------------------------|----------------------------------------------------------------|-----------------------------------------------------------------------------------|
| สำนักงานปลัดกระทรวงแร<br>Office of the Permanent Secretary | งงาน<br>Ministry of Labour                                                                                                    |                                                                                                    | 110-                                                           | ศมาส. รง. 001   Logout<br>จำนวนการเข้าไร้ง่าน   6124<br>สำนักงานปลัดกระพรวงแรงงาน |
| ระบบรับเรื่องราวร้องทุกข์                                  |                                                                                                    |                                                                                                    | a stille                                                       | ระบบจัดการเรื่องร้องทุกช์/ติดตามเรื่องร้องทุกช่                                   |
| านร์ ข่อมูลหลัก                                            | องร้องทุกซ์/ร้องเรียน::                                                                                                    |                                                                                                    |                                                                | A                                                                                 |
| Contractionalisations                                      | มัญมาางโองเหน้ / เรื่อง<br>ข่องาางกางร้องหน้<br>เมลาที่อากร้องหน้<br>เมลาที่อากร่าง<br>การเปิดแบวโอมูล<br>หัวเชิดร้อง<br>รายสะเมือง<br>วันที่เป็นหรือง<br>มินที่เป็นหรือง | เรื่องร่องเรียนหน<br>64-02ML-009<br>ผมไลได้นั้นโนตา<br>ตามรัดเริ่มในตา<br>23/02/2564 2<br>23/02/2564 2<br>2<br>23/02/2564 2<br>2<br>23/02/2564 2<br>2<br>2<br>2<br>2<br>2<br>2<br>2<br>2<br>2<br>2<br>2<br>2<br>2<br>2<br>2<br>2<br>2<br>2 | มะมออกจาก<br>ฟจับชาล<br>มารถศิลร<br>200.00<br>175.00<br>200.00 |                                                                                   |

ขั้นตอนที่ 3 ให้เจ้าหน้าที่กดเครื่องหมาย📀 เพื่อดำเนินการตอบข้อซักถาม

ตรงหัวข้อตอบข้อร้องทุกข์/ร้องเรียน

| ระบบรมเรองราวรองทุก            | ส์                       |                                                 |                     | 10        | NIII I          | ระบบจัดการเรื่องร้องทุกษ์/ติดตามเรื่องร้ |  |
|--------------------------------|--------------------------|-------------------------------------------------|---------------------|-----------|-----------------|------------------------------------------|--|
| 🤔 ข่อมูลหลัก                   | ระบุประเภทการร้องทุกข่   | ระบุประเภทการร้องทุกข้                          |                     |           |                 |                                          |  |
| ระบบจัดการเรื่องร่องทุกข่      | การศาเนินการ             |                                                 |                     |           |                 |                                          |  |
| ติดตามเรื่องร้องทุกข่          | สาดับ                    | หน่วยงาน ประเภทการร้                            | ้องทุกข์/รายละเอียด | การศำเนิน | วันที่สำเนินการ |                                          |  |
| ร้องหลุ่เรียง ก                | No records to display.   |                                                 |                     |           |                 |                                          |  |
| การรับพังข่อคิดเห็น            | ดอบข้อร้องทุกษ์/ร้องเรีย | nu -                                            |                     |           |                 |                                          |  |
| =100 รายงาน<br>=100 สุมัอนุไข่ | 🔾 สำคับ                  | อ่าดับ รายละเอียด ผู้ตอบ จำนวนวัน<br>เวลาที่ตอบ |                     |           |                 |                                          |  |
|                                | No records to display.   | No records to display.                          |                     |           |                 |                                          |  |
|                                | สถานะ                    | เรื่องใหม่ 🗸                                    |                     |           |                 |                                          |  |
|                                |                          | และแพร่ ส่งเมล์                                 |                     |           |                 |                                          |  |
|                                |                          | นับจำนวนตาม KPI 0 เรื่อง                        |                     |           |                 |                                          |  |
|                                |                          | บับจำนวนผลปฏิบัติงาน 0 ประเย<br>ประเย           | ดีน                 |           |                 |                                          |  |
|                                | ເอกสารแนบ                | เลือกไฟล์ ไม่ได้เลือกไฟล์ได                     | เพิ่มไฟล์แนบ        |           |                 |                                          |  |
|                                |                          | สำคับ                                           | ชื่อไฟล์            |           | ขนาดไฟล์ (KB)   |                                          |  |
|                                |                          | No records to display.                          |                     |           |                 |                                          |  |

้ขั้นตอนที่ 4 ดำเนินการตอบข้อซักถามลงในช่องตอบการร้องทุกข์ และกดปุ่ม เพิ่ม เมื่อตอบข้อ ซักถาม

| C 🏾 🛦 ไม่ปลอดกับ   cos.mol.go.th/pt/Default.a                                                                                                    | spx                    | ∾ ☆ <b>* ⊖</b> :                                                                |
|----------------------------------------------------------------------------------------------------|------------------------|---------------------------------------------------------------------------------|
| สำนักงานปลัดกระทรวงแรงงาน<br>Office of the Permanent Secretary Ministry                                                                                                    | ອີ່ສະຫາກຈາດກາກສຳ 🔿 🗉 🗙 | ศมช. รง. 001   Logout<br>รำนวนการเข้าให้งาน   6124<br>สำนักงานปลัดกร≃หรวงแรงงาน |
| Office of the Permanent Socretary Ministry of<br>causabulaes yokenmi<br>estational and a strategy of<br>causabulaes yokenmi<br>estational<br>estational<br>estati | จะการประชุมชัง         | ากของสามอาการของสามารถ<br>รายการของสามารถได้ออการได้ออการได้ออการของสามาร       |
|                                                                                                    |                        | , <b>*</b>                                                                      |

ทั้งนี้ ในการดำเนินการตอบข้อซักถาม ให้เจ้าหน้าที่อ้างอิงแนวทางการตอบจากชุดเอกสาร องค์ความรู้ถาม – ตอบ ที่ได้รวบรวมจากหน่วยงานในสังกัดกระทรวงแรงงาน